# Cisco VPN 5000 Concentrator 구성 및 IPSec 기 본 모드 LAN-to-LAN VPN 연결 구현

## 목차

소개 사전 요구 사항 요구 사항 사용되는 구성 요소 표기 규칙 기본 연결 구성 이더넷 1 포트 구성 IPSec 게이트웨이 구성 IKE 정책 구성 KE 정책 구성 주 모드 사이트 대 사이트 구성 터널 파트너 섹션 구성 IP 섹션 구성 기본 경로 구성(TCP/IP 경로 테이블) 마무리 관련 정보

## 소개

이 문서에서는 Cisco VPN 5000 Concentrator의 초기 컨피그레이션에 대해 설명하고 IP를 사용하여 네트워크에 연결하는 방법과 IPSec 기본 모드 LAN-to-LAN VPN 연결을 제공하는 방법을 설명합니 다.

방화벽과 관련하여 네트워크에 연결하는 위치에 따라 두 가지 컨피그레이션 중 하나로 VPN Concentrator를 설치할 수 있습니다. VPN Concentrator에는 2개의 이더넷 포트가 있으며, 그중 하 나는(이더넷 1)에서만 IPSec 트래픽을 전달합니다. 다른 포트(이더넷 0)는 모든 IP 트래픽을 라우팅 합니다. 방화벽과 함께 VPN Concentrator를 설치하려는 경우 이더넷 0이 보호된 LAN을 향하고 이 더넷 1이 네트워크의 인터넷 게이트웨이 라우터를 통해 인터넷에 연결되도록 두 포트를 모두 사용 해야 합니다. 또한 보호된 LAN의 방화벽 뒤에 VPN Concentrator를 설치하고 이더넷 0 포트를 통해 연결할 수 있으므로 인터넷과 Concentrator 간에 전달되는 IPSec 트래픽이 방화벽을 통과하도록 할 수 있습니다.

## 사전 요구 사항

## 요구 사항

이 문서에 대한 특정 요건이 없습니다.

## 사용되는 구성 요소

이 문서의 정보는 Cisco VPN 5000 Concentrator를 기반으로 합니다.

이 문서의 정보는 특정 랩 환경의 디바이스를 토대로 작성되었습니다. 이 문서에 사용된 모든 디바 이스는 초기화된(기본) 컨피그레이션으로 시작되었습니다. 라이브 네트워크에서 작업하는 경우, 사 용하기 전에 모든 명령의 잠재적인 영향을 이해해야 합니다.

### 표기 규칙

문서 규칙에 대한 자세한 내용은 <u>Cisco 기술 팁 표기 규칙</u>을 참조하십시오.

## 기본 연결 구성

기본 네트워크 연결을 설정하는 가장 쉬운 방법은 직렬 케이블을 VPN Concentrator의 콘솔 포트에 연결하고 터미널 소프트웨어를 사용하여 이더넷 0 포트에서 IP 주소를 구성하는 것입니다. 이더넷 0 포트에서 IP 주소를 구성한 후 텔넷을 사용하여 VPN Concentrator에 연결하여 컨피그레이션을 완료할 수 있습니다. 적절한 텍스트 편집기에서 컨피그레이션 파일을 생성하고 TFTP를 사용하여 VPN Concentrator로 전송할 수도 있습니다.

콘솔 포트를 통해 터미널 소프트웨어를 사용하면 처음에 비밀번호를 입력하라는 프롬프트가 표시 됩니다. "letmein" 비밀번호를 사용합니다. 비밀번호로 응답한 후 configure ip ethernet 0 명령을 실 행하여 시스템 정보로 프롬프트에 응답합니다. 프롬프트 순서는 다음 예와 같아야 합니다.

\*[ IP Ethernet 0 ]# configure ip ethernet 0 Section 'ip ethernet 0' not found in the config. Do you want to add it to the config? y Configure parameters in this section by entering: <Keyword> = <Value> To find a list of valid keywords and additional help enter "?" \*[ IP Ethernet 0 ]# ipaddress=192.168.233.1 \*[ IP Ethernet 0 ]# subnetmask=255.255.255.0 \*[ IP Ethernet 0 ]# ipbroadcast=192.168.233.255 \*[ IP Ethernet 0 ]# mode=routed \*[ IP Ethernet 0 ]#

이제 이더넷 1 포트를 구성할 준비가 되었습니다.

### 이더넷 1 포트 구성

이더넷 1 포트의 TCP/IP 주소 지정 정보는 VPN Concentrator에 대해 할당한 외부 인터넷 라우팅 가 능 TCP/IP 주소입니다. 이더넷 0과 동일한 TCP/IP 네트워크에서 주소를 사용하지 마십시오. 이렇 게 하면 집중기에서 TCP/IP가 비활성화됩니다.

시스템 정보로 프롬프트에 응답하여 configure ip ethernet 1 명령을 입력합니다. 프롬프트 순서는 다음 예와 같아야 합니다.

```
*[ IP Ethernet 0 ]# configure ip ethernet 1
Section 'ip ethernet 1' not found in the config.
Do you want to add it to the config? y
Configure parameters in this section by entering:
<Keyword> = <Value>
To find a list of valid keywords and additional help enter "?"
*[ IP Ethernet 1 ]# ipaddress=206.45.55.1
*[ IP Ethernet 1 ]# subnetmask=255.255.255.0
*[ IP Ethernet 1 ]# ipbroadcast=206.45.55.255
*[ IP Ethernet 1 ]# mode=routed
```

\*[ IP Ethernet 1 ]# 이제 IPSec 게이트웨이를 구성해야 합니다.

### IPSec 게이트웨이 구성

IPSec 게이트웨이는 VPN Concentrator가 모든 IPSec 또는 터널링된 트래픽을 전송하는 위치를 제 어합니다. 이는 나중에 구성하는 기본 경로와 독립적입니다. 먼저 configure **general** 명령을 입력하 여 시스템 정보로 프롬프트에 응답합니다. 프롬프트 순서는 아래 예와 같아야 합니다.

```
* IntraPort2+_A56CB700# configure general
Section 'general' not found in the config.
Do you want to add it to the config? y
Configure parameters in this section by entering:
=
To find a list of valid keywords and additional help enter "?"
*[ General ]# ipsecgateway=206.45.55.2
*[ General ]# exit
Leaving section editor.
* IntraPort2+_A56CB700#
```

참고: 릴리스 6.x 이상에서 ipsecgateway 명령이 vpngateway 명령으로 변경되었습니다.

이제 IKE(Internet Key Exchange) 정책을 구성합니다.

### IKE 정책 구성

ISAKMP(Internet Security Association Key Management Protocol)/IKE 매개변수는 VPN Concentrator와 클라이언트가 터널 세션을 설정하기 위해 서로를 식별하고 인증하는 방법을 제어합 니다. 이 초기 협상을 1단계라고 합니다. 1단계 매개변수는 디바이스에 대해 전역적이며 특정 인터 페이스와 연결되지 않습니다. 이 섹션에서 인식되는 키워드는 아래에 설명되어 있습니다. LAN-to-LAN 터널에 대한 1단계 협상 매개변수는 [Tunnel Partner <Section ID>] 섹션에서 설정할 수 있습니 다. 2단계 IKE 협상은 VPN Concentrator 및 VPN 클라이언트가 개별 터널 세션을 처리하는 방법을 제어합니다. VPN Concentrator 및 VPN 클라이언트에 대한 2단계 IKE 협상 매개변수는 [VPN Group <Name>] 디바이스에서 설정됩니다.

IKE 정책의 구문은 다음과 같습니다.

Protection = [ MD5\_DES\_G1 | MD5\_DES\_G2 | SHA\_DES\_G1 | SHA\_DES\_G2 ]

protection 키워드는 VPN Concentrator와 VPN 클라이언트 간의 ISAKMP/IKE 협상을 위한 보호 제 품군을 지정합니다. 이 키워드는 이 섹션 내에서 여러 번 나타날 수 있습니다. 이 경우 VPN Concentrator는 지정된 모든 보호 모음을 제안합니다. VPN 클라이언트는 협상 옵션 중 하나를 수락 합니다. 각 옵션의 첫 번째 부분인 MD5(Message Digest 5)는 협상에 사용되는 인증 알고리즘입니 다. SHA는 MD5보다 더 안전한 것으로 간주되는 Secure Hash Algorithm을 의미합니다. 각 옵션의 두 번째 부분은 암호화 알고리즘입니다. DES(Data Encryption Standard)는 56비트 키를 사용하여 데이터를 스크램블합니다. 각 옵션의 세 번째 부분은 키 교환에 사용되는 Diffie-Hellman 그룹입니 다. 그룹 2(G2) 알고리즘에서 더 큰 숫자를 사용하므로 그룹 1(G1)보다 안전합니다.

컨피그레이션을 시작하려면 configure IKE policy 명령을 입력하여 시스템 정보와 함께 프롬프트에 응답합니다. 다음은 예입니다.

```
Do you want to add it to the config? y

Configure parameters in this section by entering:

<Keyword> = <Value>

To find a list of valid keywords and additional help enter "?"

*[ IKE Policy ] Protection = MD5_DES_G1

*[ IKE Policy ] exit

Leaving section editor.

* IntraPort2+_A56CB700#

기본 사항을 구성했으므로 이제 터널 및 IP 통신 매개변수를 정의할 때입니다.
```

## 주 모드 사이트 대 사이트 구성

LAN-to-LAN 연결을 지원하도록 VPN Concentrator를 구성하려면 터널에서 사용할 IP 통신 매개변 수와 터널 컨피그레이션을 정의해야 합니다. 이 작업은 [Tunnel Partner VPN x] 섹션과 [IP VPN x] 섹션이라는 두 섹션으로 구성됩니다. 지정된 Site-to-Site 컨피그레이션의 경우 이 두 섹션에 정의된 x가 일치해야 터널 컨피그레이션이 프로토콜 컨피그레이션과 올바르게 연결됩니다.

각 섹션을 자세히 살펴보겠습니다.

### 터널 파트너 섹션 구성

터널 파트너 섹션에서 다음 8개 이상의 매개변수를 정의해야 합니다.

- 변형
- 파트너
- 키 관리
- 공유 키
- 모드로 들어갑니다
- <u>로컬 액세스</u>
- <u>피어</u>
- <u>바인딩 대상</u>

#### 변형

Transform 키워드는 IKE 클라이언트 세션에 사용되는 보호 유형 및 알고리즘을 지정합니다. 이 매 개변수와 연결된 각 옵션은 인증 및 암호화 매개변수를 지정하는 보호 부분입니다. Transform 매개 변수는 이 섹션 내에 여러 번 나타날 수 있습니다. 이 경우 VPN Concentrator는 세션 중에 사용할 수 있도록 클라이언트가 허용할 때까지 지정된 보호 요소를 구문 분석된 순서대로 제안합니다. 대부분 의 경우 Transform 키워드는 하나만 필요합니다.

Transform 키워드에 대한 옵션은 다음과 같습니다.

[ ESP(SHA, DES) | ESP(SHA, 3DES) | ESP(MD5, DES) | ESP(MD5, 3DES) | ESP(MD5) | ESP(SHA) | AH(MD5) | AH(SHA) | AH(MD5) + ESP(DES) | AH(MD5) + ESP(3DES) | AH(SHA) + ESP(DES) | AH(SHA) + ESP(3DES) ]

ESP는 Encapsulating Security Payload를 의미하며 AH는 Authentication Header를 의미합니다. 이 두 헤더 모두 패킷을 암호화하고 인증하는 데 사용됩니다. DES(Data Encryption Standard)는 56비 트 키를 사용하여 데이터를 스크램블합니다. 3DES는 DES 알고리즘의 세 가지 키 및 세 가지 애플 리케이션을 사용하여 데이터를 스크램블합니다. MD5는 message-digest 5 해시 알고리즘입니다. SHA는 MD5보다 다소 더 안전한 것으로 간주되는 보안 해시 알고리즘입니다. ESP(MD5,DES)가 기본 설정이며 대부분의 설정에 권장됩니다. ESP(MD5) 및 ESP(SHA)는 ESP를 사용하여 패킷(암호화 없음)을 인증합니다. AH(MD5) 및 AH(SHA)는 AH를 사용하여 패킷을 인증합 니다. AH(MD5)+ESP(DES), AH(MD5)+ESP(3DES), AH(SHA)+ESP(DES) 및 AH(SHA)+ESP(3DES)는 AH를 사용하여 패킷을 인증하고 ESP를 사용하여 패킷을 암호화합니다.

#### 파트너

Partner 키워드는 터널 파트너십에서 다른 터널 종료자의 IP 주소를 정의합니다. 이 번호는 로컬 VPN Concentrator가 IPSec 연결을 생성할 수 있는 라우팅 가능한 공용 IP 주소여야 합니다.

#### 키 관리

KeyManage 키워드는 터널 파트너십의 두 VPN Concentrator가 터널을 시작하는 디바이스와 따라 야 할 터널 설정 절차의 유형을 결정하는 방법을 정의합니다. 옵션은 Auto, Initiate, Respond, Manual입니다. 처음 세 가지 옵션을 사용하여 IKE 터널을 구성하고 Manual 키워드를 사용하여 고 정 암호화 터널을 구성할 수 있습니다. 이 문서에서는 고정 암호화 터널을 구성하는 방법을 다루지 않습니다. Auto는 터널 파트너가 터널 설정 요청을 시작하고 응답할 수 있도록 지정합니다. Initiate는 터널 파트너가 터널 설정 요청만 전송하고 응답하지 않도록 지정합니다. Respond(응답 )는 터널 파트너가 터널 설정 요청에 응답하도록 지정하지만, 이를 시작하지 않도록 지정합니다.

#### 공유 키

SharedKey 키워드는 IKE 공유 암호로 사용됩니다. 두 터널 파트너에서 동일한 SharedKey 값을 설 정해야 합니다.

#### 모드로 들어갑니다

Mode 키워드는 IKE 협상 프로토콜을 정의합니다. 기본 설정은 Aggressive이므로 상호 운용성 모드에 대해 VPN Concentrator를 설정하려면 Mode 키워드를 Main으로 설정해야 합니다.

#### 로컬 액세스

LocalAccess는 호스트 마스크부터 기본 경로까지 터널을 통해 액세스할 수 있는 IP 번호를 정의합 니다. LocalProto 키워드는 터널을 통해 액세스할 수 있는 IP 프로토콜 번호(예: ICMP(1), TCP(6), UDP(17) 등)를 정의합니다. 모든 IP 번호를 전달하려면 LocalProto=0을 설정해야 합니다. LocalPort는 터널을 통해 연결할 수 있는 포트 번호를 결정합니다. LocalProto와 LocalPort는 모두 기본적으로 0 또는 all-access입니다.

#### 피어

Peer 키워드는 터널을 통해 찾을 서브넷을 지정합니다. PeerProto는 원격 터널 엔드포인트를 통해 허용되는 프로토콜을 지정하며, PeerPort는 터널의 다른 끝에서 액세스할 수 있는 포트 번호를 설정 합니다.

#### 바인딩 대상

BindTo는 사이트 간 연결을 종료하는 이더넷 포트를 지정합니다. VPN Concentrator가 단일 포트 모드에서 실행되는 경우를 제외하고 항상 이 매개변수를 이더넷 1로 설정해야 합니다.

## 매개변수 구성

이러한 매개변수를 구성하려면 configure Tunnel Partner VPN 1 명령을 입력하여 시스템 정보로 프 롬프트에 응답합니다.

프롬프트 순서는 아래 예와 같아야 합니다.

```
*IntraPort2+_A56CB700# configure Tunnel Partner VPN 1
     Section ?config Tunnel Partner VPN 1? not found in the config.
     Do you want to add it to the config? y
     Configure parameters in this section by entering:
      =
     To find a list of valid keywords and additional help enter "?"
     * [ Tunnel Partner VPN 1 ] # transform=ESP(MD5, DES)
     *[ Tunnel Partner VPN 1 ]# sharedkey=letmein
     *[ Tunnel Partner VPN 1 ]# partner=208.203.136.10
      *[ Tunnel Partner VPN 1 ]# mode=main
     *[ Tunnel Partner VPN 1 ]# peer=10.0.0.0/8
     *[ Tunnel Partner VPN 1 ]# localaccess=192.168.233.0/24
     * [ Tunnel Partner VPN 1 ] # bindto=Ethernet 1
     *[ Tunnel Partner VPN 1 ]# exit
     Leaving section editor.
이제 IP 섹션을 구성해야 합니다.
```

### IP 섹션 구성

각 터널 파트너십의 IP 컨피그레이션 섹션에서 번호 또는 번호가 지정되지 않은 연결(WAN 연결의 IP 컨피그레이션)을 사용할 수 있습니다. 여기서는 번호가 없는 것을 사용했습니다.

번호가 지정되지 않은 Site-to-Site 연결에 대한 최소 컨피그레이션에는 두 개의 문이 필요합니다. number=false 및 mode=routed. configure **ip vpn 1** 명령을 입력하고 다음과 같이 시스템 프롬프트 에 응답합니다.

이제 기본 경로를 설정할 때입니다.

### 기본 경로 구성(TCP/IP 경로 테이블)

VPN Concentrator가 직접 연결된 네트워크 또는 동적 경로가 있는 네트워크 이외의 네트워크로 향 하는 모든 TCP/IP 트래픽을 전송하는 데 사용할 수 있는 기본 경로를 구성해야 합니다. 기본 경로는 내부 포트에 있는 모든 네트워크로 다시 연결됩니다. 이미 IPSec <u>Gateway 매개 변수</u>를 사용하여 인 터넷을 오가는 IPSec 트래픽을 전송하도록 Introport를 <u>구성했습니다</u>. 기본 경로 컨피그레이션을 시 작하려면 시스템 정보로 프롬프트에 응답하여 edit config ip static 명령을 입력합니다. 프롬프트 순 서는 아래 예와 같아야 합니다. \*IntraPort2+\_A56CB700# edit config ip static Section 'ip static' not found in the config. Do you want to add it to the config? y Configuration lines in this section have the following format: <Destination> <Mask> <Gateway> <Metric> [<Redist=(RIP|none)>] Editing "[ IP Static ]"... 1: [ IP Static ] End of buffer Edit [ IP Static ]> append 1 Enter lines at the prompt. To terminate input, enter a . on a line all by itself. Append> 0.0.0.0 0.0.0.0 192.168.233.2 1 Append> . Edit [ IP Static ]> exit Saving section... Checking syntax... Section checked successfully. \*IntraPort2+\_A56CB700#

## 마무리

마지막 단계는 컨피그레이션을 저장하는 것입니다. 컨피그레이션을 다운로드하고 디바이스를 다시 시작할지 묻는 메시지가 나타나면 y를 입력하고 Enter를 **누릅니다**. 부팅 과정에서 VPN Concentrator를 끄지 마십시오. Concentrator가 재부팅되면 사용자는 Concentrator의 VPN Client 소프트웨어를 사용하여 연결할 수 있습니다.

컨피그레이션을 저장하려면 save 명령을 다음과 같이 입력합니다.

\*IntraPort2+\_A56CB700# **save** Save configuration to flash and restart device? **y** 

텔넷을 사용하여 VPN Concentrator에 연결된 경우 위의 출력만 볼 수 있습니다. 콘솔을 통해 연결 된 경우 다음과 유사한 출력이 더 오래 표시됩니다. 이 출력이 끝나면 VPN Concentrator는 "Hello Console.."을 반환합니다. 암호를 요청합니다. 이게 네가 끝난거야

```
Codesize => 0 pfree => 462
Updating Config variables...
Adding section '[ General ]' to config
Adding -- ConfiguredFrom = Command Line, from Console
Adding -- ConfiguredOn = Timeserver not configured
Adding -- DeviceType = IntraPort2
Adding -- SoftwareVersion = IntraPort2 V4.5
Adding -- EthernetAddress = 00:00:a5:6c:b7:00
Not starting command loop: restart in progress.
Rewriting Flash....
```

## 관련 정보

- Cisco VPN 5000 Series Concentrator 판매 중단 발표
- Cisco VPN 5000 Concentrator 지원 페이지
- Cisco VPN 5000 클라이언트 지원 페이지
- IPsec 지원 페이지
- <u>기술 지원 및 문서 Cisco Systems</u>